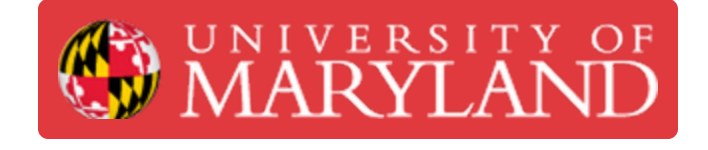

## Logging into e4usa MyDesign® - LMS Version

This guide describes how to login to e4usa MyDesign® - LMS Version

Written By: Michael Bitner

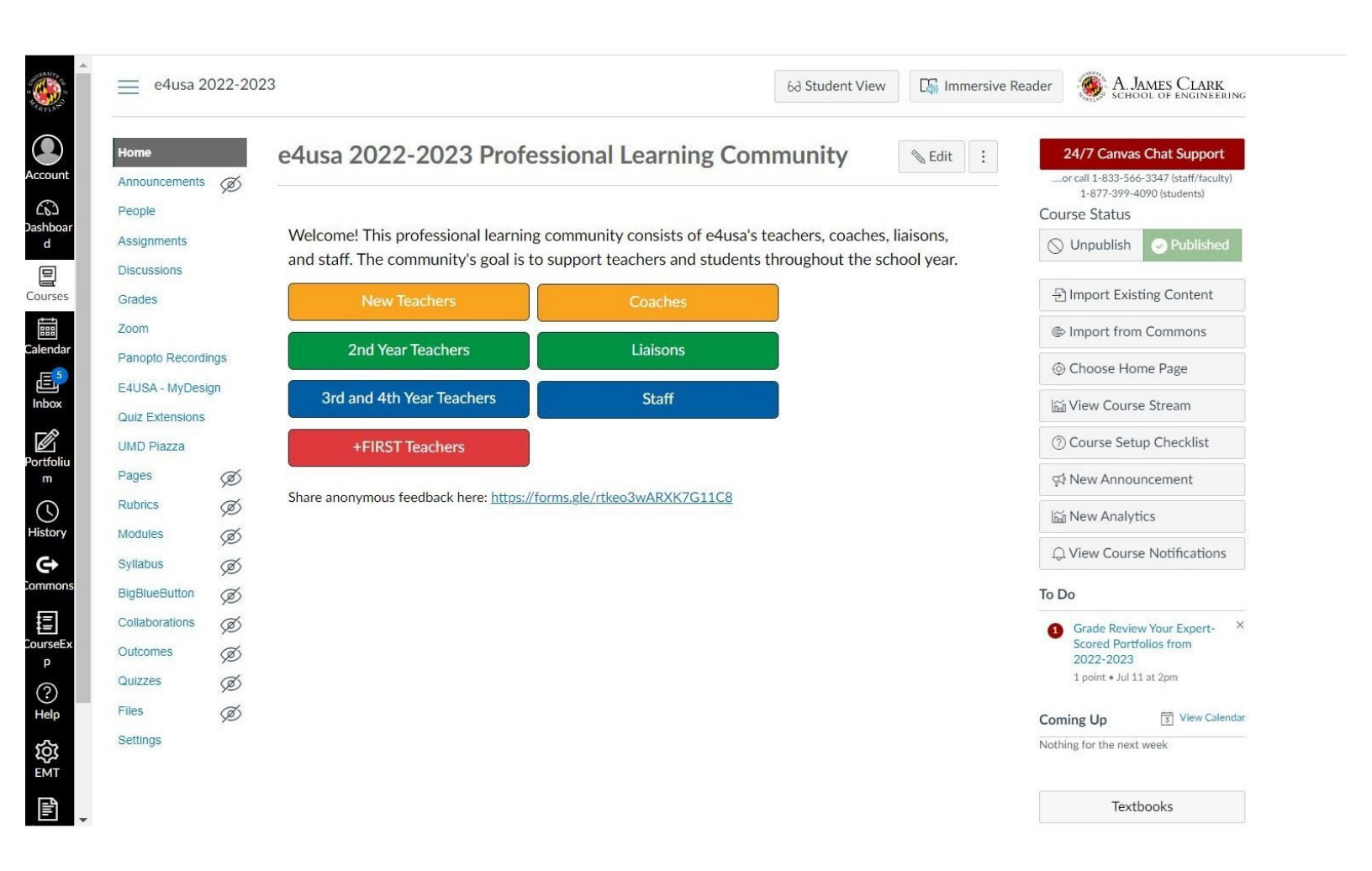

This document was generated on 2022-07-21 02:39:17 AM (MST).

## Step 1 — Log into e4usa MyDesign® - LMS Version

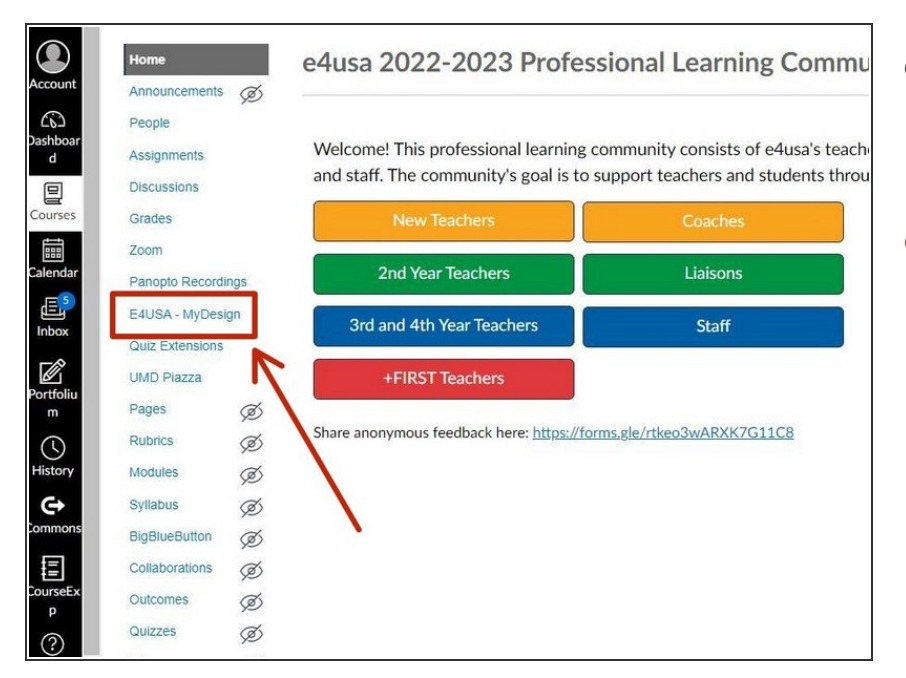

- Log into your LMS and navigate to the "e4usa 2022-2023 Professional Learning Community"
- Select e4usa MyDesign

## Step 2 — My Classes

|              | -    | 41.0     |               |            |                                |                      |            |
|--------------|------|----------|---------------|------------|--------------------------------|----------------------|------------|
| sme          | æ    | MyDESIGN |               |            | About Designcert <sup>TM</sup> | Terms and Conditions | My Account |
| signments    | ø    |          |               | Classes    | Grading                        |                      |            |
| dules        | ø    |          |               | Ciasses    | Grading                        |                      | C          |
| cussions     | /-   |          |               |            |                                |                      |            |
| ople         |      | My Cl    | asses         |            |                                |                      |            |
| iges         |      |          |               |            |                                |                      |            |
| nopto Record | ings |          |               |            |                                |                      |            |
| ades         |      | ENGR     | est Course IV |            |                                |                      |            |
| ubrics       |      |          |               |            |                                |                      |            |
| ew Analytics |      | 12 Stude | nts           | 8 Projects | 1                              | Unviewed Document    |            |
| labus        | Ø    |          |               |            |                                |                      |            |
| gBlueButton  | Ø    |          |               |            |                                |                      |            |
| aborations   | ø    |          |               |            |                                |                      |            |
|              | ~    |          |               |            |                                |                      |            |

 My Classes is the landing page when logging in

This document was generated on 2022-07-21 02:39:17 AM (MST).